## **GUIDA AL SISTEMA ECM TRENTO: PROFESSIONISTA ESTERNO**

## PRE-ISCRIZIONE ON-LINE AD EVENTO FORMATIVO

1. Aprire l'Home-page del portale <u>www.ecmtrento.it</u> e premere sul tasto ACCEDI in alto a destra.

| ŝ. | Control to the second second s | 👩 😳        |
|----|----------------------------------------------------------------------------------------------------|------------|
|    | FORMATORE REFERENTE ECH - PAT<br>Per Informazionijconsulenza relative al processo formative e questioni rigurdanti TECH è possibile contattare la dott.ssa Eleonora Angeli, 0461 - 494083 - eleonora.angeli@provinda.ts.ik                                                                                                    | $\uparrow$ |
| 3  |                                                                                                    | 0          |
|    |                                                                                                    |            |

2. Inserire le credenziali e cliccare su ACCEDI.

| Utente:<br>Password:<br>Accedi | 1 | Accedi Area Riservata          | <b>.</b> |
|--------------------------------|---|--------------------------------|----------|
|                                |   | Utente:<br>Password:<br>Accedi | ļ        |

3. Nel menu in alto cliccare su OFF. FORMATIVA e poi su ACCREDITATI/NON ACCREDITATI, a seconda della tipologia del corso che si sta cercando.

| Sist<br>Prov | ecmtrento.it<br>Sistema di formazione continua ECM<br>Provinciz Autonoma di Trento |                 |                      |                  |        | TEST                |               |            |                    |                      |                    |  |
|--------------|------------------------------------------------------------------------------------|-----------------|----------------------|------------------|--------|---------------------|---------------|------------|--------------------|----------------------|--------------------|--|
| Anagraf      | fica                                                                               | Off. Formativa  | Formizione Sicurezza | Riep. Iscrizioni | Agenda | Materiale Didattico | Aula Virtuale | Gradimento | Val. Apprendimento | Curriculum Formativo | Gestione Incarichi |  |
|              |                                                                                    | Accreditati     |                      |                  |        |                     |               |            |                    |                      |                    |  |
|              |                                                                                    | Non Accreditati |                      |                  |        |                     |               |            |                    | Home                 |                    |  |
|              |                                                                                    | <u> </u>        |                      |                  |        |                     |               |            |                    |                      |                    |  |

4. Nei campi del menu di ricerca inserire i dati (anche parziali) del corso che per il quale si vuole procedere alla preiscrizione e cliccare su CERCA. Il sistema propone i corsi per quali sono aperte le iscrizioni on-line, cliccare sull'icona con la matita sulla riga del corso scelto.

| ecmtrento.it TEST<br>Sistema di formazione continua ECM<br>Provincia Autonoma di Trento                |                           |              |                                         |       |        |
|----------------------------------------------------------------------------------------------------|---------------------------|--------------|-----------------------------------------|-------|--------|
| Anagrafica Off. Formativa Riep. Iscrizioni Agenda Materiale Didattico Aula Virtuale G                  | radimento 🕴 Val. Appre    | ndimento     | Gestione Incarichi Riepilogo Partecipa: | zioni |        |
| Offerta formativa                                                                                      |                           |              |                                         |       |        |
| Data inizio edizione: dal al al                                                                        |                           |              |                                         |       |        |
| Codice: Titolo: Metodologia corso: -                                                                   | ~                         |              |                                         |       |        |
| Organizzatore: -                                                                                       | ~                         |              |                                         |       |        |
| Area/Obiettivo formativo:                                                                              | ~                         |              |                                         |       | CERCA  |
| 🗅 Locandina/Programma 🛛 🎸 Gestione Iscrizione 🛛 👼 Iscrizione Chiusa 🗧 Iscritto                         |                           |              |                                         |       | $\sim$ |
| 00000 000107373000                                                                                     |                           | ENE          | 69FD                                    |       | 7 Г    |
| CODEC OLGUNIZZAIONE<br>1043 AZENDA PROVINCIALE PER I SERVIZI<br>SANITARI<br>LE PATOLOGIE TRASMISSIBILI | Residenziali 11-02-<br>21 | 11-02-<br>21 | 2.0                                     |       |        |
| 10437 AZIENDA PROVINCIALE PER I SERVIZI PROVA INSERIMENTO FAD<br>SANITARI                              | Fad 01-06-<br>21          | 01-06-<br>21 | 21.0 🗅 🖲 🍜                              |       |        |

5. Si apre una schermata di riepilogo con i dati del coso. Per procedere cliccare sull'icona con la matita in basso a destra.

| Dati del Corso<br>Per eventuali informazioni sul corso si prega di contattare il Provider organizzatore.       Image: Stampa dati<br>Stampa dati         Titolo: I VENERDÌ DELLA MEDICINA NUCLEARE 2020.<br>LE PATOLOGIE TRASMISSIBILI       Image: Stampa dati         Codice: 10431       Numero edizioni: 1       Anno: 2021       Ore: 2         Organizzatore: AZIENDA PROVINCIALE PER I SERVIZI SANITARI       Ore: 2       Image: Stampa dati         Crediti formativi: 2       Numero di partecipanti per edizione: 50       Ambito/Obiettivo formativo di interesse nazionale:<br>FARMACO EDIDEMIOLOGIA, FARMACOECONOMIA, FARMACOVIGILANZA         Area dossier:       OBIETTIVI FORMATIVI TECNICO-PROFESSIONALI       Professioni non ECM coinvolte:<br>Tipo Corso: Evento Formativo       Programma         Note:       Note:       Note:       Note:       Note: |
|----------------------------------------------------------------------------------------------------|
| Titelo: I VENERDÌ DELLA MEDICINA NUCLEARE 2020.<br>LE PATOLOGIE TRASMISSIBILI Codice: 10431 Numero edizioni: 1 Anno: 2021 Ore: 2 Organizzatore: AZIENDA PROVINCIALE PER I SERVIZI SANITARI Crediti formativi 2 Numero di partecipanti per edizione: 50 Ambito/Obiettivo formativo di interesse nazionale: FARMACO EPIDEMIOLOGIA, FARMACOECONOMIA, FARMACOVIGILANZA Area dossier: OBIETTIVI FORMATIVI TECNICO-PROFESSIONALI Professioni non ECM coinvolte: Tipo Corso: Evento Formativo Note:                                                                                                    |
| Codice:     10431     Numero edizioni:     1     Anno:     2021     Ore: 2       Organizzatore:     AZIENDA PROVINCIALE PER I SERVIZI SANITARI     50       Crediti formativi:     2     Numero di partecipanti per edizione:     50       Ambito/Obiettivo formativo di interesse nazionale:     FARMACO EPIDEMIOLOGIA, FARMACOECONOMIA, FARMACOVIGILANZA     50       Area dossier:     OBIETTIVI FORMATIVI TECNICO-PROFESSIONALI     FORGESSIONI       Professioni ne ECM coinvolte:     TUTE LE PROFESSIONI       Professioni ne ECM coinvolte:     Tore dossier:       Tipo Corso:     Evento Formativo                                                                                                    |
| Organizzatore: AZIENDA PROVINCIALE PER I SERVIZI SANITARI Crediti formative 2 Numero di partecipanti per edizione: 50 Ambito/Obiettivo formativo di interesse nazionale: FARMACO EPIDEMIOLOGIA, FARMACOECONOMIA, FARMACOVIGILANZA Area dossier: OBIETTIVI FORMATIVI TECNICO-PROFESSIONALI Professioni ECM coinvolte: TUTTE LE PROFESSIONI Professioni non ECM coinvolte: Tipo Corso: Evento Formativo Programma Note:                                                                                                    |
| Crediti formativi: 2 Numero di partecipanti per edizione: 50 Ambito/Obiettivo formativo di interesse nazionale: FARMACO EPIDEMIOLOGIA, FARMACOECONOMIA, FARMACOVIGILANZA Area dossier: OBIETTIVI FORMATIVI TECNICO-PROFESSIONALI Professioni ECM coinvolte: TUTTE LE PROFESSIONI Professioni non ECM coinvolte: Tipo Corso: Evento Formativo Programma Note:                                                                                                    |
| Ambito/Obiettivo formativo di interesse nazionale:<br>FARMACO EPIDEMIOLOGIA, FARMACOECONOMIA, FARMACOVIGILANZA<br>Area dossier: OBIETTIVI FORMATIVI TECNICO-PROFESSIONALI<br>Professioni ECM coinvolte: TUTTE LE PROFESSIONI<br>Professioni non ECM coinvolte:<br>Tipo Corso: Evento Formativo <u>Programma</u><br>Note:                                                                                                    |
| Area dossier: OBIETTIVI FORMATIVI TECNICO-PROFESSIONALI Professioni ECM coinvolte: TUTTE LE PROFESSIONI Professioni non ECM coinvolte: Tipo Corso: Evento Formativo <u>Programma</u> Note:                                                                                                    |
| Professioni ECM coinvolte: TUTTE LE PROFESSIONI Professioni non ECM coinvolte: Tipo Corso: Evento Formativo  Programma Note:                                                                                                    |
| Professioni non ECM coinvolte:<br>Tipo Corso: Evento Formativo  Programma Note:                                                                                                    |
| Tipo Corso: Evento Formativo Derogramma Note:                                                                                                    |
| Note:                                                                                                    |
|                                                                                                    |
| Edizione N4 Data limite iscrizione on- 11-02-2021 Da Svolgere                                                                                                    |
| Data inizio: 11-02-2021 Data fine: 11-02-2021 Luogo di AUDITORIUM OSPEDALE SANTA CHIARA                                                                                                    |

6. Confermare la richiesta nel messaggio che compare successivamente.

Procedere con l'iscrizione al corso?

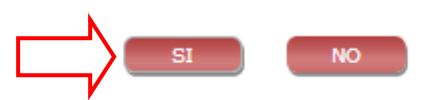

8. Il sistema rilascia una ricevuta della pre-iscrizione.

## CANCELLAZIONE ISCRIZIONE ON-LINE AD EVENTO FORMATIVO

1. Per cancellare un iscrizione effettuata, ripercorrendo i punti da 3 a 5, nella maschera riassuntiva del corso premere sull'icona del cestino in basso a destra.

| Dati del Corso<br>Per eventuali informazioni sul corso si prega di contattare il P                          | Provid   | ler or | gania  | zato   | re.                   | ₿       | <u>Stampa dati</u> |
|----------------------------------------------------------------------------------------------------|----------|--------|--------|--------|-----------------------|---------|--------------------|
| Titolo: I VENERDÌ DELLA MEDICINA NUCLEARE 2020.<br>LE PATOLOGIE TRASMISSIBILI                               |          |        |        |        |                       |         |                    |
| Codice: 10431 Numero edizioni: 1                                                                            |          | Ann    | no: 20 | 21     | Ore: 2                |         |                    |
| Organizzatore: AZIENDA PROVINCIALE PER I SERVIZI SANITARI                                                   |          |        |        |        |                       |         |                    |
| Crediti formativi: 2 Nu                                                                                     | umero    | di pa  | rtecip | anti p | er edizione: 50       |         |                    |
| Ambito/Obiettivo formativo di interesse nazionale:<br>FARMACO EPIDEMIOLOGIA, FARMACOECONOMIA, FARMACOVIGILA | NZA      |        |        |        |                       |         |                    |
| Area dossier: OBIETTIVI FORMATIVI TECNICO-PROFESSIONALI                                                     |          |        |        |        |                       |         |                    |
| Professioni ECM coinvolte: TUTTE LE PROFESSIONI                                                             |          |        |        |        |                       |         |                    |
| Professioni non ECM coinvolte:                                                                              |          |        |        |        |                       |         |                    |
| Tipo Corso: Evento Formativo                                                                                |          |        |        |        | ם                     | Progr   | amma               |
| Note:                                                                                                    |          |        |        |        |                       |         |                    |
| Edizione N4 Data limite iscrizione on-                                                                      | 11-      | 02-2   | 202    | L      |                       |         | Da Svolgere        |
| Data inizio: 11-02-2021 Data fine: 11-02-2021                                                               |          | _      |        | _      | Tooline all'adain     |         |                    |
| Luogo di AUDITORIUM OSPEDALE SANTA CHIARA<br>svolgimento: TRENTO (TN)                                       | <b>P</b> | P      |        | ٢      | ISCRIVITI AII EDIZIOI | ie n. 4 | <b>1</b>           |

2. Premere Ok per confermare l'eliminazione.

| test.ecmtrento.it dice            |          |    |         |
|-----------------------------------|----------|----|---------|
| Confermi eliminazione iscrizione? |          |    |         |
| [                                 |          | ок | Annulla |
|                                   | <u> </u> |    |         |

## VERIFICA PRE-ISCRIZIONI EFFETTUATE

1. Nel menu in alto cliccare su RIEP. ISCRIZIONI e poi su RICERCA.

|        | ecmt<br>Sistema<br>Provinci | rento.it<br>di formazione co<br>a Autonoma di Tre | ntinua ECM<br>Into   | $\frown$              | TEST                                      |                         |                        |            |                    |                      |                    | MAR         | IANGELA SOVERINI | 💿 🕒 🕚                                                                                    |
|--------|-----------------------------|---------------------------------------------------|----------------------|-----------------------|-------------------------------------------|-------------------------|------------------------|------------|--------------------|----------------------|--------------------|-------------|------------------|------------------------------------------------------------------------------------------|
| @ A    | nagrafica                   | Off. Formativa                                    | Formazione Sicurezza | Riep. Iscrizioni      | Agenda                                    | Materiale Didattico     | Aula Virtuale          | Gradimento | Val. Apprendimento | Curriculum Formativo | Gestione Incarichi | Monitoraggi | Fuori Sede       |                                                                                          |
| Riepil | ogo iscriz                  |                                                   |                      | $\smile$              |                                           |                         |                        |            |                    |                      |                    |             |                  |                                                                                          |
| Codice | Cerca                       | Titolo Corso                                      | Cerca                | Tij<br>TU<br>An<br>20 | po Corso<br>ITTI N<br>Into Corso<br>121 N | Eventi che iniz<br>dal: | iano<br>10) =<br>10) = |            |                    |                      |                    |             |                  | DA = da approvare<br>c = confermato da Ufficio<br>Formazione<br>Ø = partecipante in aula |
| Titolo |                             |                                                   |                      |                       |                                           | Stato Iscrizione        | ~                      |            |                    |                      |                    |             |                  | Confermato in aula<br>Iscrizione Interna<br>RICERCA STAMPA                               |
|        |                             |                                                   |                      |                       |                                           |                         |                        |            |                    |                      |                    |             |                  |                                                                                          |

2. Il sistema riepiloga i corsi per i quali è stata richiesta la pre-iscrizione on-line.

|                              | ecmtrento.it<br>Sistema di formazione continua ECM<br>Provincia Autonoma di Trento | TEST                                                                                                    |              | MARIANGELA SOVERINI |            |           |                    |                       |             |          | (     | 0                                                                                                    | 0                                                                |
|------------------------------|------------------------------------------------------------------------------------|----------------------------------------------------------------------------------------------------|--------------|---------------------|------------|-----------|--------------------|-----------------------|-------------|----------|-------|----------------------------------------------------------------------------------------------------|------------------------------------------------------------------|
| An                           | agrafica Off. Formativa Formazione Sicurezza Riep. I                               | Iscrizioni Agenda Materiale Didattico Aula Virtuale                                                        | Gradimento \ | /al. Apprendimento  | Curriculum | Formativo | Gestione Incarichi | Monitoraggi           | Fuori Sede  |          |       |                                                                                                    |                                                                  |
| Riepilo                      |                                                                                    |                                                                                                    |              |                     |            |           |                    |                       |             |          |       |                                                                                                    |                                                                  |
| Codice<br>Codice:<br>Titolo: | Cerca                                                                              | Tipo Corso Eventi che iniziano<br>turti V<br>Anno Corso dal: dj =<br>2022 V al: dj =<br>Stato Isorizione V |              |                     |            |           |                    |                       |             |          |       | <ul> <li>da approvan</li> <li>confermatione</li> <li>partecipant</li> <li>Confermatione</li> <li>Iscrizione</li> <li>CORECA</li> </ul> | re<br>da Ufficio<br>e in aula<br>to in aula<br>Interna<br>STAMPA |
|                              |                                                                                    |                                                                                                    | TOTALE PR/   | ATICHE: 1           |            |           |                    |                       |             |          |       |                                                                                                    |                                                                  |
| CODICE                       | ORGANIZZATORE                                                                      | CORSO                                                                                                    | MET          | FORM DA NORMA       | CRED       | DURATA    | INIZIO CORSO       | ED. DAT/<br>INS. DAT/ | INS. TIPO I | IS. EFF. | REFER | ENTE                                                                                                    |                                                                  |
| 10431                        | AZIENDA PROVINCIALE PER I SERVIZI SANITARI                                         | I VENERDÌ DELLA MEDICINA NUCLEARE 2020.<br>LE PATOLOGIE TRASMISSIBILI                                      | R            | NO                  | 2.0        | 2:00      | 11-02-2021         | 4 10-02               | -2021 -     | -        | DA    |                                                                                                    | 2 0                                                              |